# AIM-Android10-ARM\_64-PPC1XX User Manual 2021-12-10

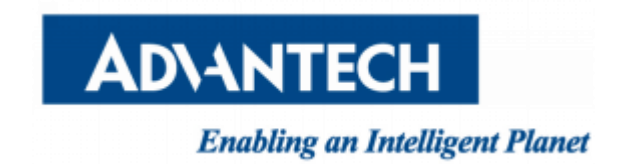

| Contents |
|----------|
|----------|

| 1 About Manual                     | 3  |
|------------------------------------|----|
| 2 Introduction                     | 3  |
| 2.1 New features                   | 3  |
| 2.2 Device support list            | 3  |
| 2.3 Preview                        | 3  |
| 3 Installation                     | 4  |
| 3.1 Prepare an Installtion sdcard  | 4  |
| 3.2 Install android 10             | 5  |
| 3.3 Hardware Requirements          | 6  |
| 4 Usage                            | 7  |
| 4.1 About SerialPort sample        | 7  |
| 4.2 About KioskSetting             | 7  |
| 4.3 About Screen RotationControl1  | .4 |
| 4.4 Other Applications1            | .5 |
| 4.5 How to use adb tool in windows | .6 |

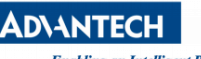

Enabling an Intelligent Planet

# 1 About Manual

Thank you for using Advantech product and AIM-Android 10. This manual is a user manual of AIM-Android 10. This manual may be copied and distributed in any medium, either commercially or non-commercially.

# 2 Introduction

AIM-Android 10 is developed for Advantech devices based on formal Android 10. It is customized to satisfy users' requirements and to add new functions and features.

# 2.1 New features

### 2.1.1 Automatic Installation

In the process of installation, device recognizing can make phase more automatically. It will ensure that the users use Advantech android in Advantech device more comfortably.

## 2.1.2 Debugging Support

In the Advantech device you can also use adb over USB OTG. It will ensure that the users use debugging in Advantech device more comfortably.

### 2.1.3 Serial Port Support

We have developed a demo serial port JNI, JAR and utility for users. It can test serial port functions with UI utility.

### 2.1.4 Pre-installed Third Party Applications

Third party applications are installed as default. It is more convenient for the user.

### 2.2 Device support list

We currently support the following products: PPC-1XXW

#### 2.3 Preview

After installation, you can see the HOME and application list:

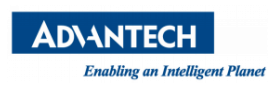

AIM-Android 10 Manual

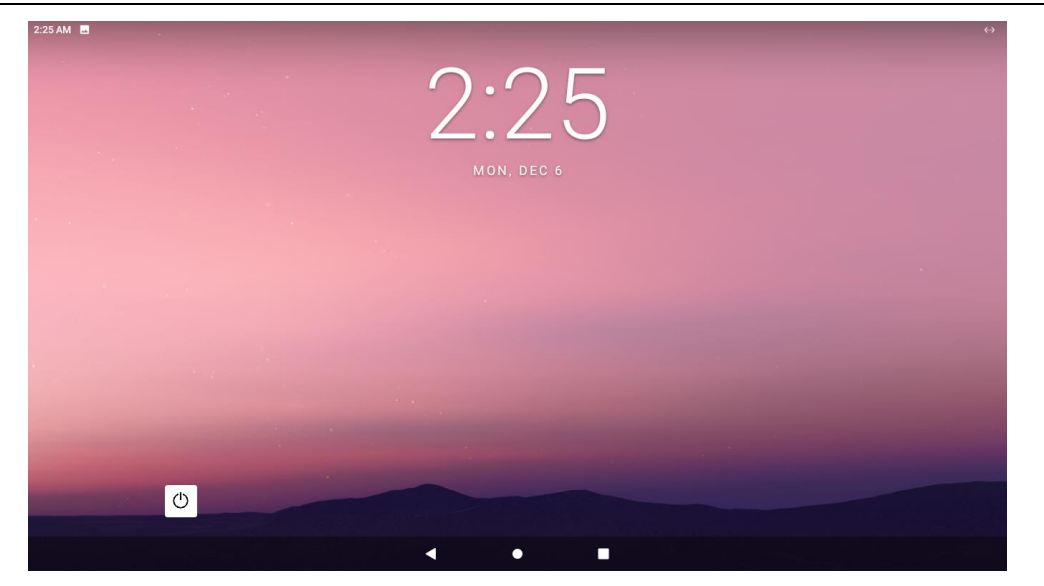

HOME

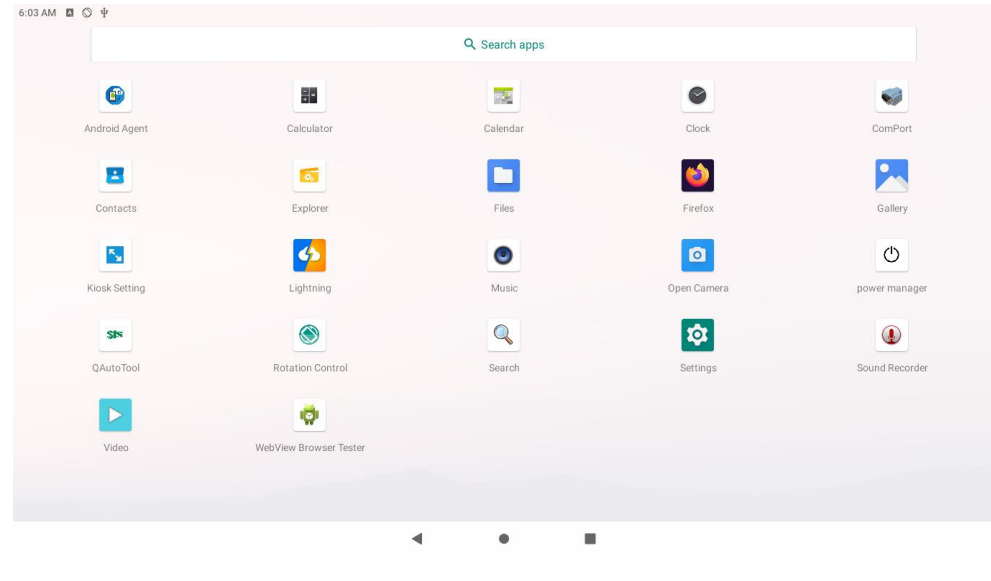

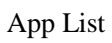

# 3 Installation

It is easy to install AIM-Android 10 on a hard disk.

3.1 Prepare an Installtion sdcard

| AIM-Android 10 Manual |
|-----------------------|
| ×                     |
| SDBoot:2.12           |
|                       |
|                       |
| 🗌 SD Boot             |
| Restore               |
| Firmware              |
|                       |
| Demo                  |
|                       |
| Create                |
|                       |
| Restore               |
|                       |

You should click the "Create" button to burn the sdcard.

#### 3.2 Install android 10

- **Step 1 :** Please power off in PPC1XX.
- Step 2 : Insert the SD card.
- Step 3 : Power on in PPC1XX.
- **Step 4 :** Installing system update.

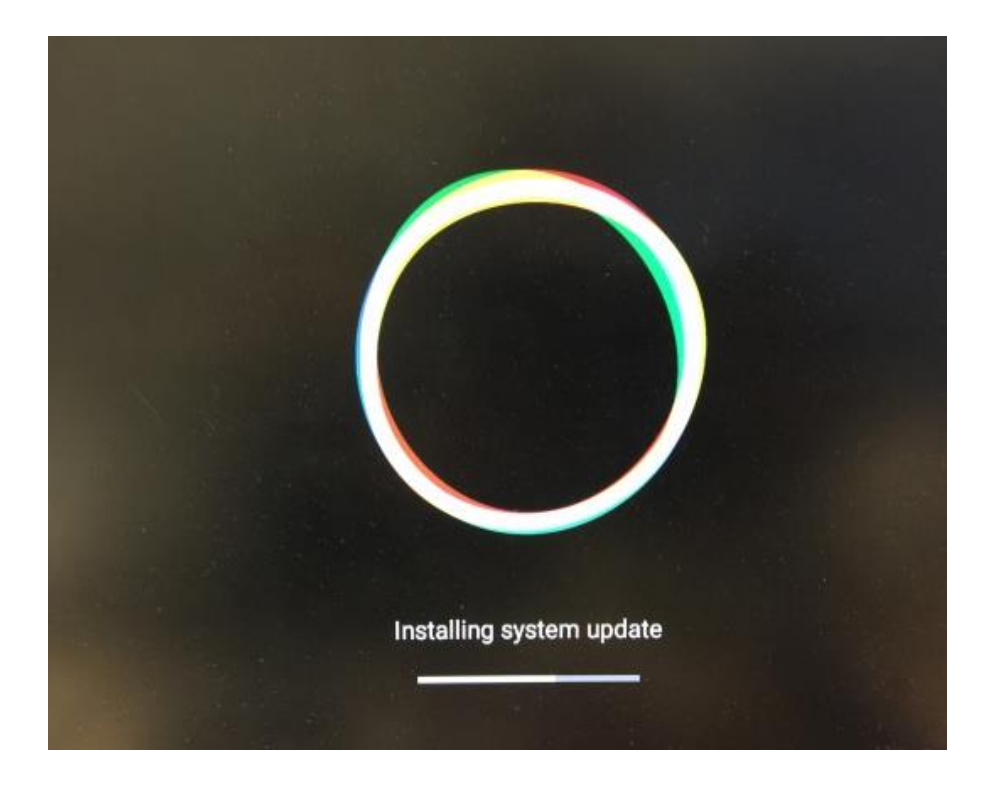

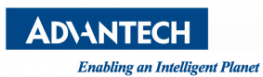

**Step 5 :** Please Remove the SD Card when PPC1XX show the message "Doing Action succeeded. please remove the sdcard......".

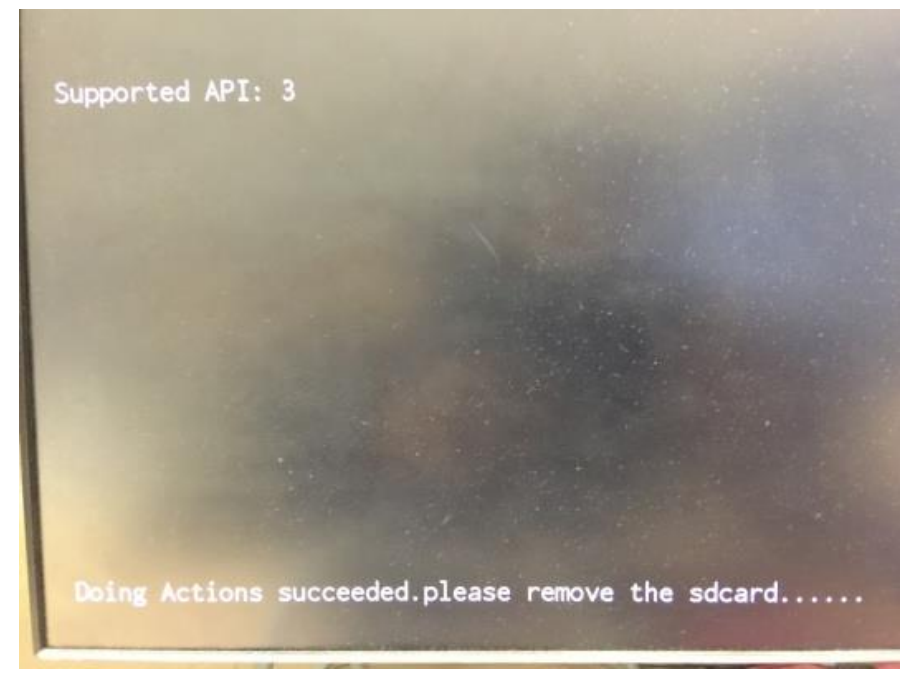

Step 6 : Remove SD card.

The Android image will be auto-install.

#### 3.3 Hardware Requirements

The following information represents the requirements necessary to install AIM-Android 10 successfully.

Sdcard Size

- Recommended : 8 G or more

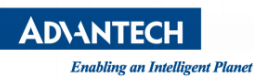

# 4 Usage

#### 4.1 About SerialPort sample

After installing AIM-Android, you will see a Serial application in App list. Users can test serial port with it.

After starting the application, you will see:

| 2:09 🖭 🦞  |                  |                     | (->ı  |
|-----------|------------------|---------------------|-------|
| ComPort   |                  |                     |       |
| CON       | VI Port Settings | Receive Windows     |       |
|           |                  |                     |       |
| COM Port  | /dev/ttyS1       |                     |       |
| Baud Rate | 1152000          |                     |       |
| Common    | LoopBack         |                     |       |
|           | Open             |                     |       |
|           |                  | Send Windows        |       |
|           |                  |                     | Clean |
|           |                  | (                   | Send  |
|           |                  | < ◆ ■               |       |
|           |                  | Serial port options |       |

Usage: choose the port, baudrate.(e.g., ttyS1, 9600)

### 4.2 About KioskSetting

For Android Kiosk solution, Advantech provide a kiosk setting launch App, user can user this App to set any other android App as kiosk App, kiosk App means it will run in full screen when boot up, navigate bar and status bar of android will hide.

#### 4.2.1 Set the Kiosk Setting app as the default launcher

Just launch the kiosksetting app, the app can be the android default home app. When KioskSetting app starts for the first time, you can see the following screen. Please set the password of kiosk mode according to the prompt information in the dialog box.

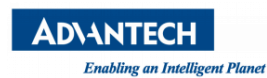

| Kiosk Mode Passwo                                                | ord Setup                                         |                                         |  |
|------------------------------------------------------------------|---------------------------------------------------|-----------------------------------------|--|
| Note: The password<br>include: an upperca<br>digit and a symbol. | d must be at least 12 c<br>se character, a lowerc | characters long and<br>ase character, a |  |
| Password                                                         |                                                   |                                         |  |
| Confirm Password                                                 |                                                   |                                         |  |
|                                                                  |                                                   | Use a 6-<br>character<br>password       |  |
|                                                                  | SUBMIT                                            | CANCEL                                  |  |
|                                                                  |                                                   |                                         |  |
|                                                                  |                                                   |                                         |  |
|                                                                  |                                                   |                                         |  |

After input, click "SUBMIT" button to enter the app main interface.

| Select One App For I | iosk Mode  | <br> | <br> |
|----------------------|------------|------|------|
| Chromium             | WebStation |      |      |
|                      |            |      |      |

#### 4.2.2 Set third app as kiosk app

First, click the "Chromium" icon in the main interface, and then click the "lock & launch" button to set the Chromium app as kiosk app.

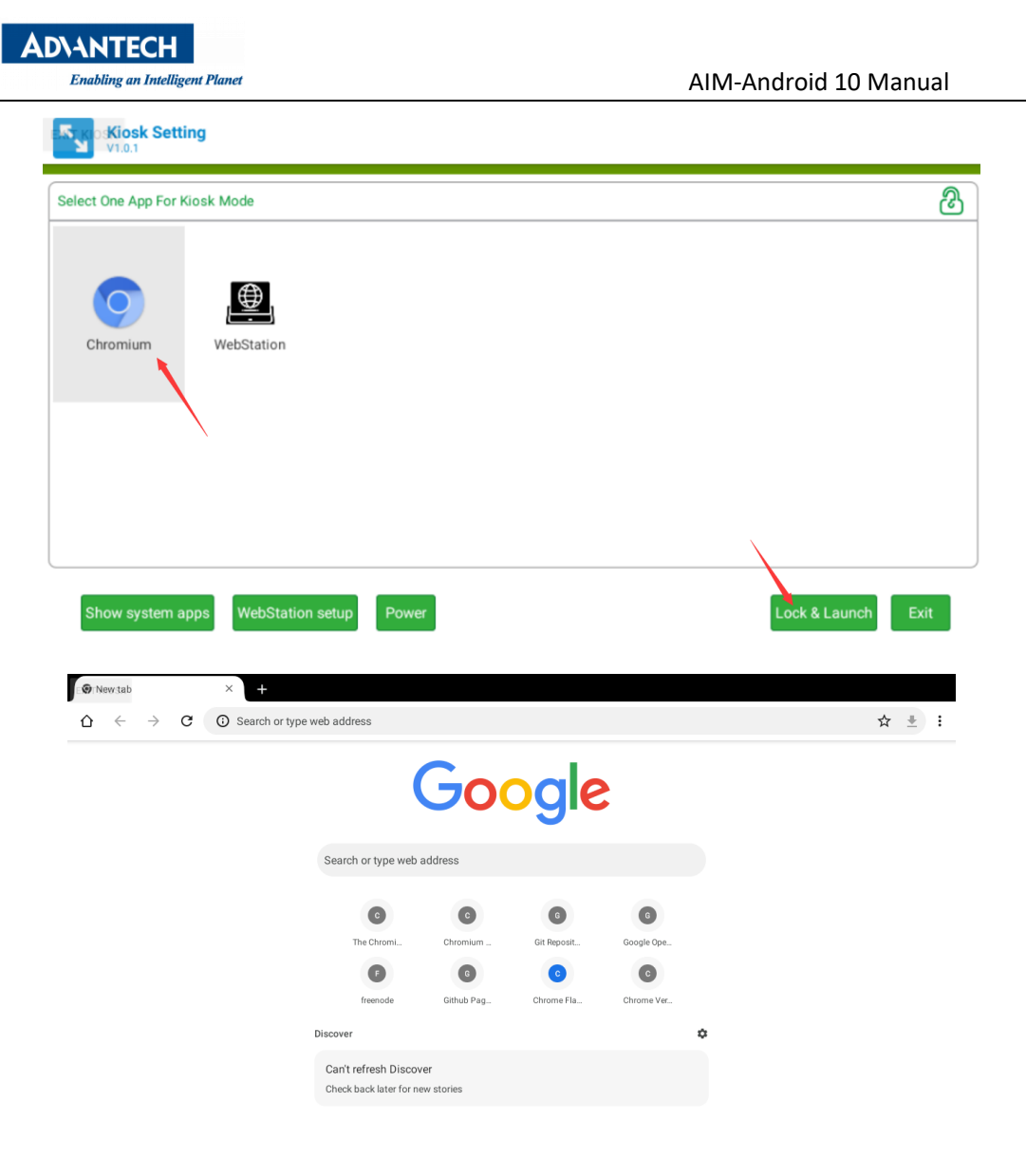

#### 4.2.3 Exit kiosk app

If you want to exit the kiosk app, you need to long press the "EXIT KIOSK" on the screen and enter the password for setting the kiosk mode before.

After long pressing the "EXIT KIOSK" on the screen, the following dialog box will appear to ask for the password. After entering the password, click "CONTINUE" button to return to the KioskSetting app interface.

| <b>AD\ANTECH</b>          |                                      |                          |            |            |            |        |           |          |
|---------------------------|--------------------------------------|--------------------------|------------|------------|------------|--------|-----------|----------|
| Enabling an Intelligent P | lanet                                |                          |            |            |            | AIM-Ar | ndroid 10 | ) Manual |
| New tab                   | × +                                  | ah addross               |            |            |            |        | ~         |          |
|                           | <ul> <li>Search or type w</li> </ul> | eb address               |            |            |            |        | ਸ         | ± :      |
|                           |                                      | (                        | 300        | ogle       |            |        |           |          |
|                           |                                      | Search or type web ad    | idress     |            |            |        |           |          |
|                           |                                      | C                        | 0          | 0          | 0          |        |           |          |
|                           |                                      | (D)                      | 0          |            | Coope ope  |        |           |          |
|                           |                                      | freenode                 | Github Pag | Chrome Fla | Chrome Ver |        |           |          |
|                           | t                                    | Discover                 |            |            |            | •      |           |          |
|                           |                                      | Check back later for new | stories    |            |            |        |           |          |
|                           |                                      |                          |            |            |            |        |           |          |
|                           |                                      |                          |            |            |            |        |           |          |
|                           |                                      |                          |            |            |            |        |           |          |
| EXIT KIOSK                |                                      |                          |            |            |            |        |           |          |
|                           |                                      |                          |            |            |            |        |           |          |
|                           |                                      | Exit Kiosk Mod           | le         |            |            |        |           |          |
|                           |                                      | Password                 |            |            |            |        |           |          |
|                           |                                      |                          |            | CONTIN     | CANCEL     |        |           |          |
|                           |                                      |                          |            |            |            |        |           |          |
|                           |                                      |                          |            |            |            |        |           |          |
| 1                         | 2 3                                  | 4                        | 5          | 6          | 7.         | 8      | 9 0       |          |
| q w                       | e                                    | r                        | t          | y ı        | 1 1        | 0      | р         |          |
| а                         | s c                                  | d f                      | g          | h          | j          | k      | I         | 0        |
| <u>↑</u> Z                | х                                    | С                        | V          | b          | n r        | n!     | ?         | <b>*</b> |
| ?123 ,                    |                                      |                          |            |            |            |        |           | ٢        |

# 4.2.4 Set WebView as kiosk app

Click the "WebStation setup" and input the URL.

| ADVANTECH<br>Enabling an Intellige | ent Planet          |                    | AIM-Ar    | ndroid 10 Manual   |      |
|------------------------------------|---------------------|--------------------|-----------|--------------------|------|
| KIOSK Setting                      |                     |                    |           |                    |      |
| Select One App For Kiosk           | Mode                |                    |           |                    | හ    |
| Chromium                           | WebStation          |                    |           |                    |      |
|                                    |                     |                    |           |                    |      |
|                                    |                     |                    |           |                    |      |
|                                    |                     | /                  |           |                    |      |
| Show system apps                   | WebStation setup    | Power              |           | Lock & Launch      | Exit |
| V1.0.1                             | g                   |                    |           |                    |      |
| Select One App For Kid             | osk Mode            |                    |           | රි                 | 3    |
| Chromium                           | WebStation          | address setup      |           |                    |      |
|                                    | URL                 | os://www.baidu.com |           | -                  |      |
|                                    |                     |                    | OK Cancel |                    |      |
|                                    |                     |                    |           |                    |      |
| Show system ap                     | ps WebStation setup | Power              |           | Lock & Launch Exit |      |

Click the "WebStation" icon in the main interface, and then click the "lock & launch" button to set the Chromium app as kiosk app.

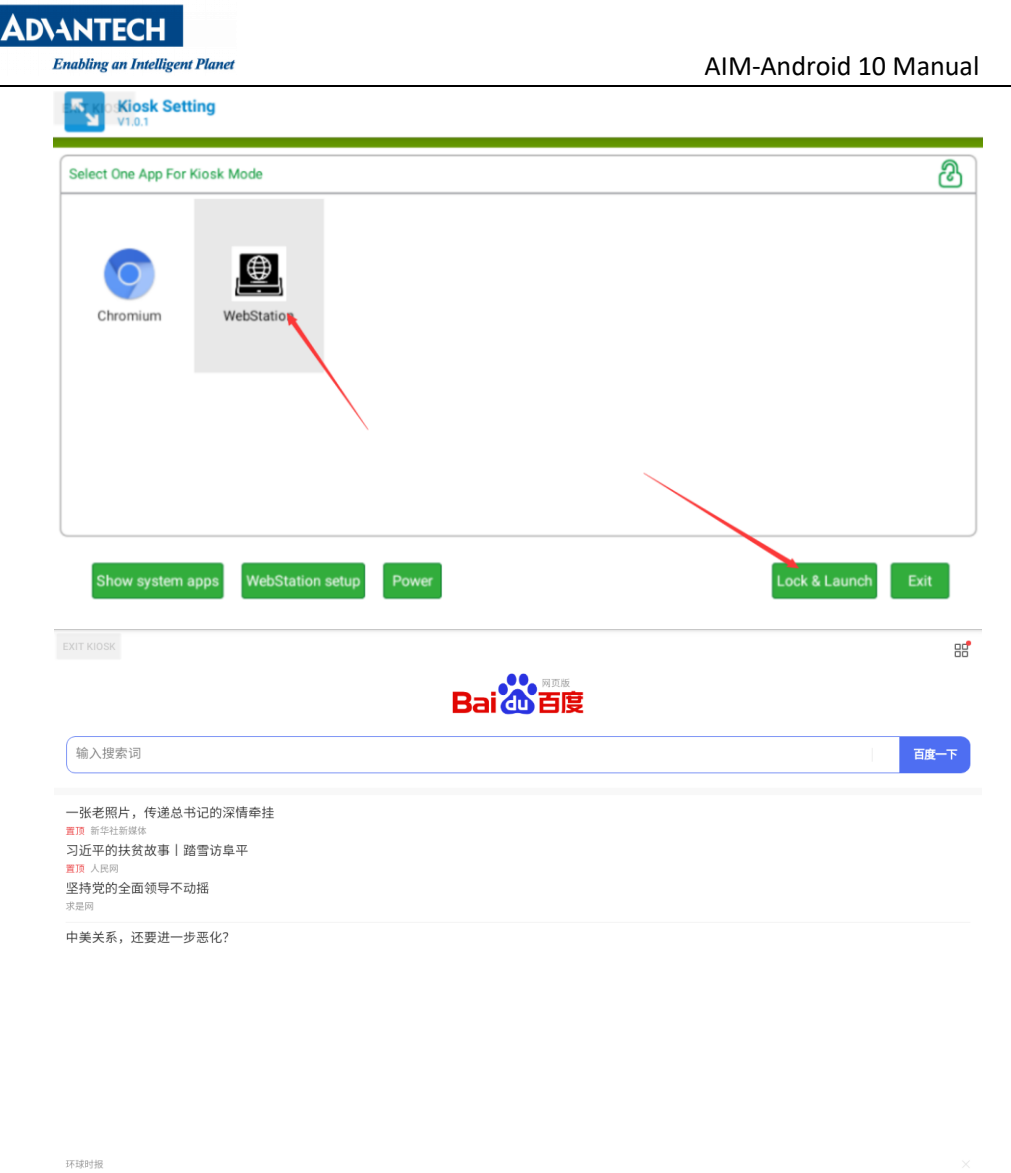

国内再现富豪"移民潮"?1.5万人卷走万亿资产,国家终于出手了

If you want to exit the kiosk app, you need to long press the "EXIT KIOSK" on the screen and enter the password for setting the kiosk mode before.

#### 4.2.5 Show system app

Click the "Show system apps" icon in the main interface

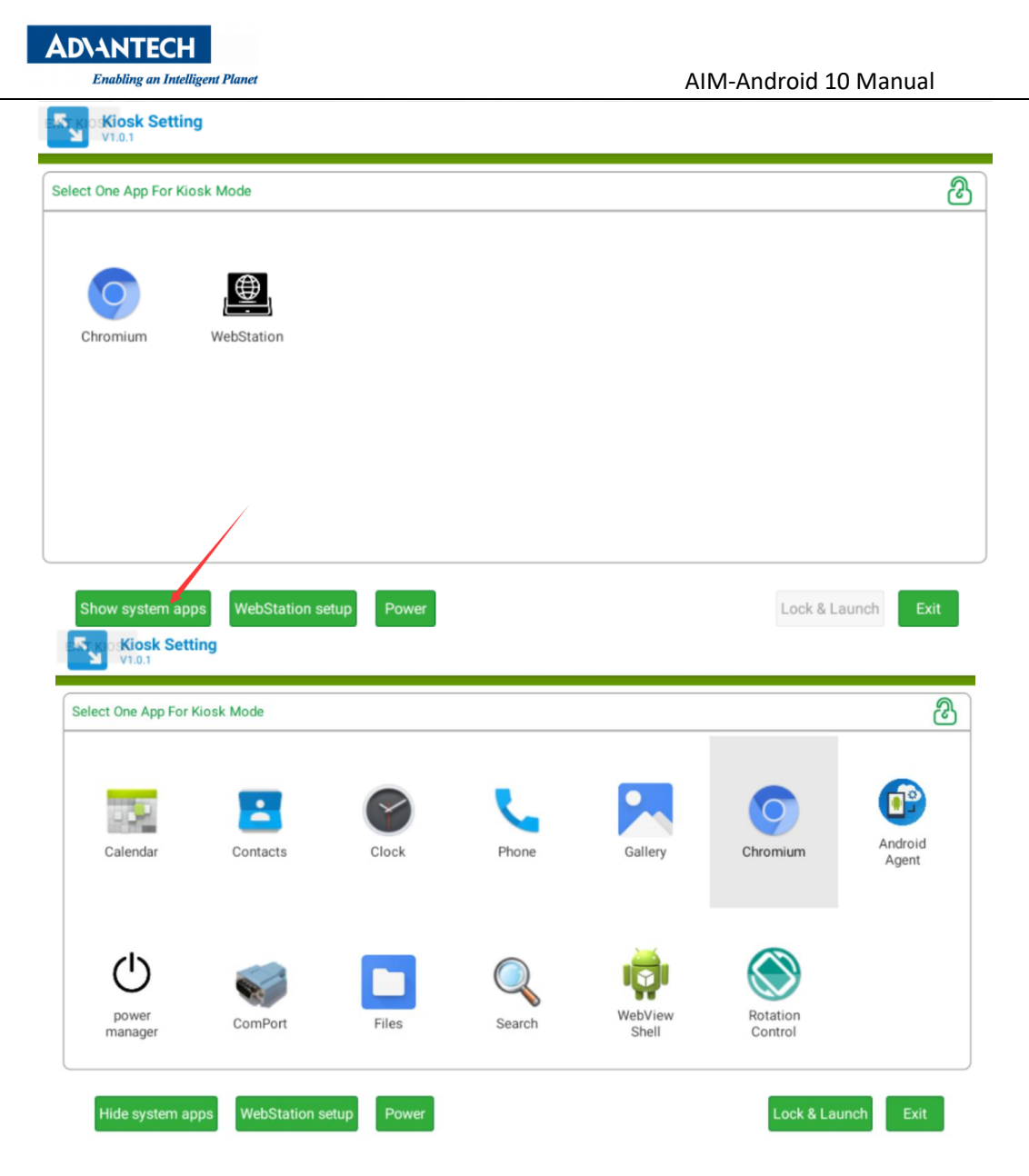

#### 4.2.6 Exit kioskSetting

Click the "Exit" in the main interface and input the password. If you exit the application successfully, the launche3 will be the default home app.

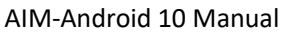

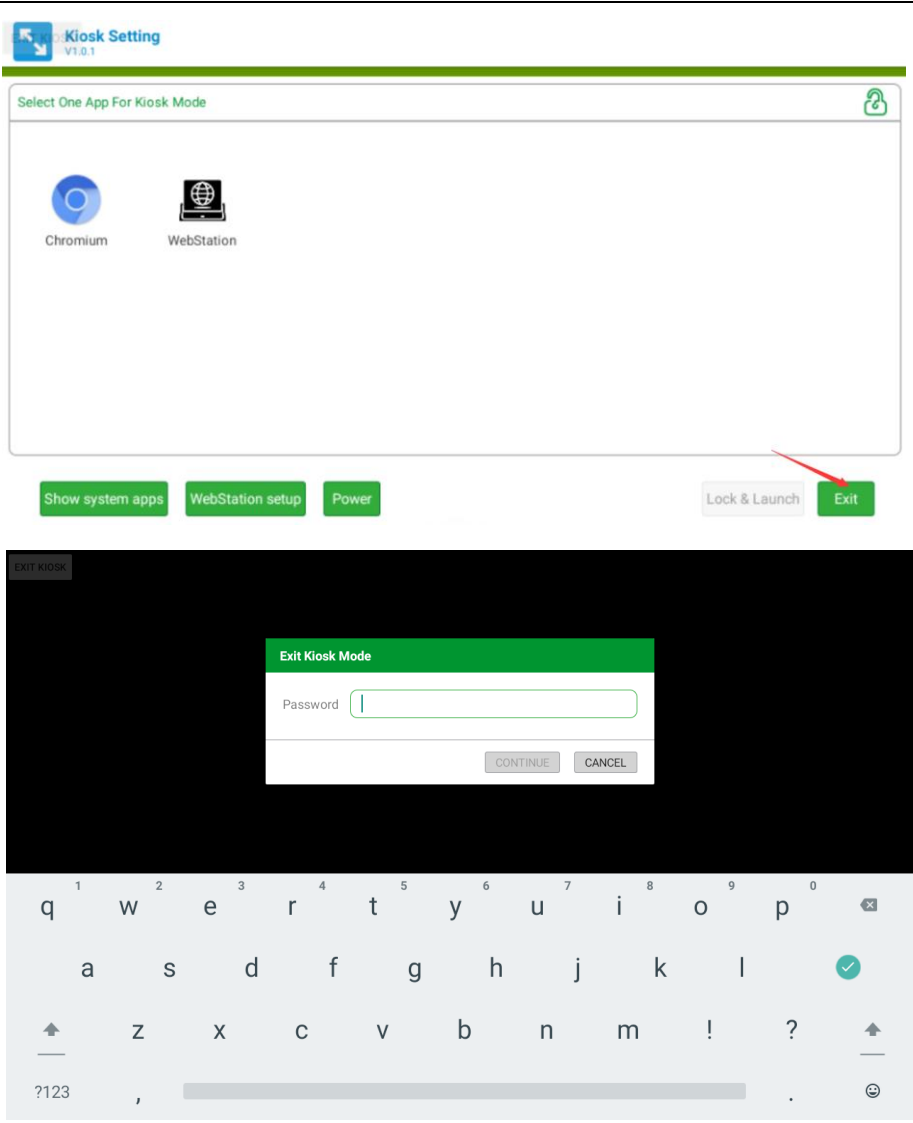

### Note:

AD\ANTECH

Enabling an Intelligent Planet

If you don't want to use the "EXIT KIOSK" button, we can deeply customize the image and use the gestures (similar to "  $\checkmark$  ") to trigger the exit action.

### 4.3 About Screen RotationControl

The rotate step of the screen.

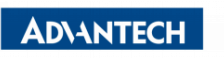

Enabling an Intelligent Planet

| ÷                                                                      | ↔ 📉 🖬 1:58                                                                                                 |
|------------------------------------------------------------------------|----------------------------------------------------------------------------------------------------|
| Rotation Control                                                       |                                                                                                    |
| Control                                                                |                                                                                                    |
| Start controlling rotation<br>Start this application now.              |                                                                                                    |
| Settings                                                               |                                                                                                    |
| Start on boot<br>This application automatically starts on system boot. |                                                                                                    |
| Notification Priority<br>Default                                       |                                                                                                    |
| Help                                                                   |                                                                                                    |
| View description<br>View description of each mode.                     |                                                                                                    |
|                                                                        |                                                                                                    |
| ⊲ C                                                                    |                                                                                                    |
| С ф                                                                    | ۵۰ 🕅 🖪 ۱۰۶۹                                                                                                |
| Rotation Control                                                       |                                                                                                    |
| Control                                                                |                                                                                                    |
| Start controlling rotation<br>Start this application now.              | ۰ ا                                                                                                    |
| Settings                                                               |                                                                                                    |
| Start on boot<br>This application automatically starts on system boot. | •                                                                                                    |
| Notification Priority<br>Default                                       |                                                                                                    |
| Help                                                                   |                                                                                                    |
| View description<br>View description of each mode.                     |                                                                                                    |
|                                                                        |                                                                                                    |
| ⊲ C                                                                    |                                                                                                    |
|                                                                        | 6:14                                                                                                    |
|                                                                        | Fri, Dec 17 🚓 🏟 85%                                                                                        |
| Control                                                                |                                                                                                    |
| Start controlling rotation<br>Start this application now               |                                                                                                    |
|                                                                        |                                                                                                    |
|                                                                        | Silent notifications                                                                                       |
| Start on boot<br>This application automatically starts on system boot. | 0                                                                                                    |
| Notification Priority<br>Default                                       | <ul> <li>Android System</li> <li>USB debugging connected</li> <li>Tap to turn off USB debugging</li> </ul> |
|                                                                        | ③ Android System · Charging this device via USB ~                                                          |
| View description<br>View description of each mode                      | Manage                                                                                                    |

### 4.4 Other Applications

Many other applications for arm supported by Android or other resource web sites. You can search and download them from internet by yourself.

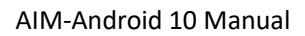

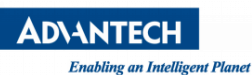

#### 4.5 How to use adb tool in windows

#### 4.5.1 Install ADB

After the connection is built, download & execute "ADBDriverInstaller.exe" to install adb driver.

|                                                             | A DIZ Inotall                                   | or                                                    |         |
|-------------------------------------------------------------|-------------------------------------------------|-------------------------------------------------------|---------|
|                                                             | APK INStall                                     | er                                                    |         |
|                                                             |                                                 |                                                       |         |
|                                                             |                                                 |                                                       |         |
|                                                             |                                                 |                                                       |         |
|                                                             |                                                 |                                                       | 2       |
| Operating System: Windows 7 Service                         | ce Pack 1 [x64]                                 | Device Manager                                        | Refrest |
| Operating System: Windows 7 Service<br>Manufacturer         | ce Pack 1 (x64)<br>Description                  | Device Manager<br>Device Status                       | Refresh |
| Operating System: Windows 7 Service<br>Manufacturer<br>ASUS | ce Pack 1 [x64]<br>Description<br>ADB Interface | Device Manager<br>Device Status<br>Driver incorrectly | Refrest |
| Operating System: Windows 7 Service<br>Manufacturer<br>ASUS | ce Pack I [x64]<br>Description<br>ADB Interface | Device Manager<br>Device Status<br>Driver incorrectly | Refrest |
| Operating System: Windows 7 Servic<br>Manufacturer<br>ASUS  | ce Pack I [x64]<br>Description<br>ADB Interface | Device Manager<br>Device Status<br>Driver incorrectly | Refrest |
| Operating System: Vindows 7 Servic<br>Manufacturer<br>ASUS  | ce Pack I (x64)<br>Description<br>AD8 Interface | Device Manager<br>Device Status<br>Driver incorrectly | Refres  |

#### 4.5.2 Create PATH

Add adb-tool and create path in windows.

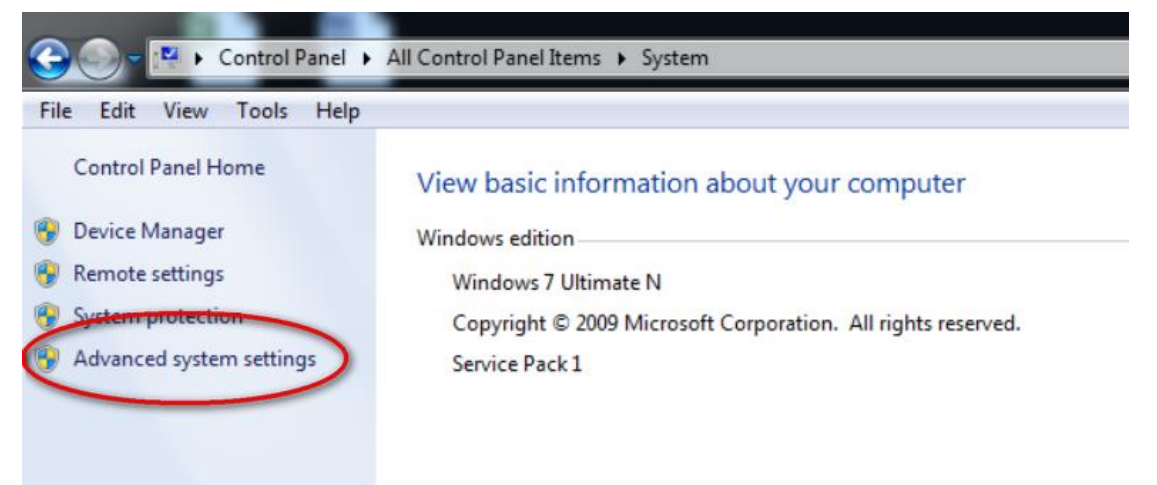

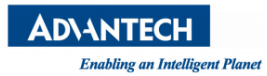

#### AIM-Android 10 Manual

| nputer Name Ha                                                                                                    | rdware                                                                  | Advanced                                                                                                    | System Protection                                                                                               | Remote                                                                            |
|----------------------------------------------------------------------------------------------------|-------------------------------------------------------------------------|----------------------------------------------------------------------------------------------------|----------------------------------------------------------------------------------------------------|-----------------------------------------------------------------------------------|
| ou must be logged                                                                                                    | d on as a                                                               | an Administra                                                                                                    | tor to make most of t                                                                                           | hese changes.                                                                     |
| Performance                                                                                                    |                                                                         |                                                                                                    |                                                                                                    |                                                                                   |
| Visual effects, pro                                                                                                    | cessor s                                                                | cheduling, m                                                                                                    | emory usage, and vir                                                                                            | tual memory                                                                       |
|                                                                                                    |                                                                         |                                                                                                    |                                                                                                    | Settings                                                                          |
| User Profiles                                                                                                    |                                                                         |                                                                                                    |                                                                                                    |                                                                                   |
| Desktop settings r                                                                                                    | elated to                                                               | your logon                                                                                                    |                                                                                                    |                                                                                   |
|                                                                                                    |                                                                         |                                                                                                    |                                                                                                    | Settings                                                                          |
| Startup and Recov                                                                                                    | very                                                                    |                                                                                                    |                                                                                                    |                                                                                   |
| System startup, sy                                                                                                    | stem fail                                                               | ure, and deb                                                                                                    | ugging information                                                                                              |                                                                                   |
|                                                                                                    |                                                                         |                                                                                                    |                                                                                                    | Settings                                                                          |
|                                                                                                    |                                                                         |                                                                                                    |                                                                                                    |                                                                                   |
|                                                                                                    |                                                                         |                                                                                                    | Environme                                                                                                    | ent vanables                                                                      |
|                                                                                                    |                                                                         |                                                                                                    |                                                                                                    |                                                                                   |
|                                                                                                    |                                                                         |                                                                                                    |                                                                                                    |                                                                                   |
|                                                                                                    |                                                                         | ОК                                                                                                    | Cancel                                                                                                    | Apply                                                                             |
| vironment Varial                                                                                                    | bles                                                                    | ОК                                                                                                    | Cancel                                                                                                    | Apply<br>S3                                                                       |
| vironment Varial<br>User variables fo                                                                                                    | bles<br>r axawa                                                         | OK<br>ang.fei                                                                                                    | Cancel                                                                                                    | Apply<br>23                                                                       |
| vironment Varial<br>User variables fo<br>Variable                                                                                                    | bles<br>r axawa<br>Va                                                   | OK<br>ang.fei                                                                                                    | Cancel                                                                                                    | Apply<br>53                                                                       |
| Vironment Varial<br>User variables fo<br>Variable<br>APR_ICONV_P/                                                                                                    | bles<br>r axawa<br>Va<br>ATH C:                                         | OK<br>ang.fei<br>alue<br>\Program Fil                                                                                                    | Cancel                                                                                                    | Apply<br>53                                                                       |
| Vironment Varial<br>User variables fo<br>Variable<br>APR_ICONV_P/<br>TEMP                                                                                            | bles<br>r axawa<br>Va<br>ATH C:<br>%                                    | OK<br>ang.fei<br>alue<br>\Program Fil<br>USERPROFI                                                                                                   | Es (x86) \Subversion                                                                                            | Apply<br>53                                                                       |
| Vironment Varial<br>User variables fo<br>Variable<br>APR_ICONV_P/<br>TEMP<br>TMP                                                                                     | bles<br>r axawa<br>Va<br>ATH C:<br>%                                    | OK<br>ang.fei<br>alue<br>\Program Fil<br>USERPROFI                                                                                                   | es (x86)\Subversion<br>LE%\AppData\Loca<br>LE%\AppData\Loca                                                     | Apply<br>S3<br>Niconv<br>I\Temp<br>I\Temp                                         |
| Vironment Varial<br>User variables fo<br>Variable<br>APR_ICONV_P/<br>TEMP<br>TMP                                                                                     | bles<br>r axawa<br>Va<br>ATH C:<br>%                                    | OK<br>ang.fei<br>alue<br>\Program Fil<br>USERPROFI<br>USERPROFI                                                                                      | Cancel<br>les (x86)\Subversion<br>LE%\AppData\Loca<br>LE%\AppData\Loca                                          | Apply<br>S3<br>Niconv<br>Niconv<br>Nitemp<br>Nitemp<br>Delete                     |
| Vironment Varial<br>User variables fo<br>Variable<br>APR_ICONV_P/<br>TEMP<br>TMP                                                                                     | bles<br>r axawa<br>Va<br>ATH C:<br>%                                    | OK<br>ang.fei<br>alue<br>\Program Fil<br>JUSERPROFI<br>JUSERPROFI                                                                                    | Cancel<br>les (x86)\Subversior<br>LE%\AppData\Loca<br>LE%\AppData\Loca<br>LE%\AppData\Loca                      | Apply<br>\$3<br>Niconv<br>I\Temp<br>I\Temp<br>Delete                              |
| Variables fo<br>Variable<br>APR_ICONV_P/<br>TEMP<br>TMP                                                                                                    | bles<br>r axawa<br>Va<br>ATH C:<br>%                                    | OK<br>ang.fei<br>alue<br>\Program Fil<br>USERPROFI<br>USERPROFI                                                                                      | Edit                                                                                                    | Apply<br>S3<br>Niconv<br>I\Temp<br>Delete                                         |
| Vironment Varial User variables fo Variable APR_ICONV_P TMP TMP System variables Variable APR_ICONV_P                                                                | bles<br>r axawa<br>ATH C:<br>%<br>%                                     | OK<br>ang.fei<br>alue<br>VProgram Fil<br>USERPROFI<br>USERPROFI                                                                                      | Cancel<br>les (x86)\Subversior<br>LE%\AppData\Loca<br>LE%\AppData\Loca<br>Edit                                  | Apply<br>S3<br>Niconv<br>Niconv<br>Niconv<br>Delete                               |
| Variable<br>Variable<br>APR_ICONV_P/<br>TEMP<br>TMP<br>System variables<br>Variable<br>APR_ICONV_P/<br>asl.log                                                       | bles<br>r axawa<br>ATH C:<br>%<br>%<br>Va<br>ATH C:<br>De               | OK<br>ang.fei<br>alue<br>\Program Fil<br>USERPROFI<br>USERPROFI                                                                                      | Cancel<br>les (x86)\Subversior<br>LE%\AppData\Loca<br>LE%\AppData\Loca<br>Edit                                  | Apply<br>S3<br>Niconv<br>Niconv<br>Delete                                         |
| Variable<br>Variable<br>APR_ICONV_P/<br>TEMP<br>TMP<br>System variables<br>Variable<br>APR_ICONV_P/<br>asl.log<br>ComSpec<br>ED.NO. UCCT                             | bles<br>r axawa<br>ATH C:<br>%<br>Va<br>ATH C:<br>De<br>C:<br>C:        | OK<br>ang.fei<br>alue<br>\Program Fil<br>USERPROFI<br>USERPROFI<br>USERPROFI<br>USERPROFI                                                            | Edit<br>Es (x86)\Subversior<br>LE%\AppData\Loca<br>Edit<br>Edit<br>es (x86)\Subversior<br>le<br>ystem32\cmd.exe | Apply<br>S3<br>Niconv<br>I\Temp<br>Delete<br>Niconv                               |
| Variable<br>Variable<br>APR_ICONV_P/<br>TEMP<br>TMP<br>System variables<br>Variable<br>APR_ICONV_P/<br>asl.log<br>ComSpec<br>FP_NO_HOST_                             | Va<br>ATH C:<br>%<br>Va<br>ATH C:<br>C: NC                              | OK<br>ang.fei<br>Iue<br>IVProgram Fil<br>USERPROFI<br>USERPROFI<br>USERPROFI<br>IUSERPROFI<br>IUSERPROFI<br>USERPROFI<br>IUSERPROFI                  | Cancel                                                                                                    | Apply<br>S3<br>Niconv<br>NTemp<br>Delete                                          |
| Variable<br>Variable<br>APR_ICONV_P/<br>TEMP<br>TMP<br>System variables<br>Variable<br>APR_ICONV_P/<br>asl.log<br>ComSpec<br>FP_NO_HOST_                             | bles<br>r axawa<br>ATH C:<br>%<br>%<br>Va<br>ATH C:<br>De<br>C:<br>C NC | OK<br>ang.fei<br>alue<br>\Program Fil<br>JUSERPROFI<br>JUSERPROFI<br>JUSERPROFI<br>New                                                               | Cancel                                                                                                    | Apply<br>S3<br>Niconv<br>Niconv<br>Delete<br>Delete<br>Delete                     |
| ironment Varial<br>User variables fo<br>Variable<br>APR_ICONV_P/<br>TEMP<br>TMP<br>System variables<br>Variable<br>APR_ICONV_P/<br>asl.log<br>ComSpec<br>FP_NO_HOST_ | bles<br>r axawa<br>ATH C:<br>%<br>%<br>Va<br>ATH C:<br>De<br>C:<br>C NC | OK<br>ang.fei<br>slue<br>\Program Fil<br>USERPROFI<br>USERPROFI<br>USERPROFI<br>USERPROFI<br>Vorgram Fil<br>estination=fi<br>\windows\sy<br>D<br>New | Cancel                                                                                                    | Apply<br>S3<br>Niconv<br>I\Temp<br>Delete<br>Niconv<br>Delete<br>Delete<br>Cancel |

| AD\ANTECH<br>Enabling an Intelligent Plan | net               |                  | AIM-Android 10  | Manual         |
|-------------------------------------------|-------------------|------------------|-----------------|----------------|
| Comp                                      | uter 🕨 Material ( | (E:) ► adb-tools |                 |                |
| File Edit View Tool                       | s Heip            |                  |                 |                |
| Organize 🔻 Include                        | in library 🔻      | Share with       | folder          |                |
| 🔆 Favorites                               | Name              | *                | Date modified   | Туре           |
| E Desktop                                 | 🗾 adb.exe         |                  | 2016/9/14 18:15 | Application    |
| \rm Downloads                             | 🚳 adbWir          | Api.dll          | 2016/9/14 18:16 | Application ex |
| Recent Places                             |                   |                  |                 |                |
| En                                        |                   |                  |                 |                |
| Libraries                                 |                   |                  |                 |                |
| -                                         |                   |                  |                 |                |
| Ne                                        | w User Variable   |                  |                 |                |
|                                           |                   |                  |                 |                |
| V                                         | ariable name:     | PATH             |                 |                |
| v                                         | ariable value:    | E:\adb-tools     |                 |                |
|                                           |                   | _                |                 |                |
|                                           |                   | 0                | K Cancel        |                |
|                                           |                   |                  |                 |                |

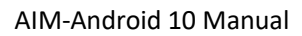

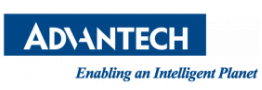

# Appendix

1. How to start application after booting android system?

After android system is started, it will broadcast an action message named 'android.intent.action.BOOT\_COMPLETED'. You can receive this message and start your application.